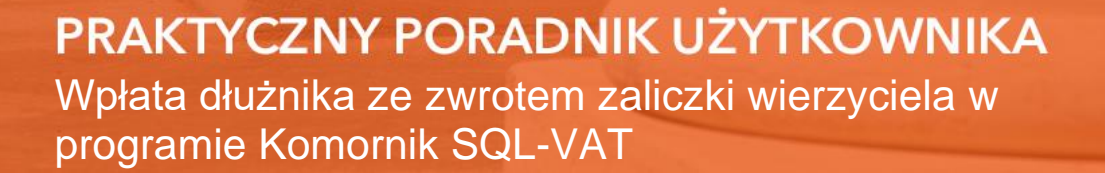

**Cel dokumentu:** Zapoznanie się ze sposobem zaksięgowania wpłaty dłużnika przy jednoczesnym zwrocie zaliczki wierzyciela w jednej pozycji księgowej. Taką pozycję najczęściej dodaje się w sytuacji, gdy księgujemy ostatnią wpłatę dłużnika - kończącą sprawę.  Jeśli w momencie wpłaty dłużnika do sprawy, na saldzie zaliczek wierzyciela znajduje się nierozliczona zaliczka, można dokonać jej zwrotu, wykonująć jedną operację księgową. W polu "Wpłata" trzeba wpisać określoną kwotę od dlużnika, a następnie wybrać przycisk "Dalej".

|                            |                   | 1000           |                        |                                  |                          |                                |                                         |
|----------------------------|-------------------|----------------|------------------------|----------------------------------|--------------------------|--------------------------------|-----------------------------------------|
|                            | Sprawa            | Km             | v nr 37/11             | i                                |                          | <li>Odczy</li>                 | tai 🕲                                   |
|                            | ABC IT z siedziba | w Sopocie      | 81-787 Sopo            | t Polna 712                      |                          |                                |                                         |
| Nazwa ABC I                | T z siedzibą w S  | opocie         |                        |                                  | Dłużnik                  | Uczes                          | trik 🕱                                  |
| wpłacającego: 81-787       | Sopot, Polna 7    | 12             |                        | 1                                |                          | 116000                         | -                                       |
|                            | W                 | ołata z tytułu | zajęcia: 0. <          | Brak>                            |                          | WIĘCE                          | a <u>2)</u>                             |
| Suma pozycji na dzier      | h: 22-02-2016 =   | 63             | 39,50 zł               |                                  |                          |                                |                                         |
| Pozycja: Nr.<br>Dowód: ""  | 24 / 2016         | ]              | Data księ<br>Zaległość | gowania: 22<br>na dzień: 22      | -02-2016 🗸<br>-02-2016 🗸 | wybó<br>(Alt)<br>wybó<br>wierz | ir dłużnika<br>+ (W> -<br>ir<br>syciela |
| Diuznik:                   | 2.001             | Ocze           | kiwane:                | Saldo:                           |                          | Obje                           |                                         |
| Parchéd / wrot             | 3 905             | ,25            | 3 905                  | .25                              | ,00,                     | Qee                            | dimana l                                |
| Zaliczka                   |                   | .00            |                        | [-                               | .00                      | Stan                           | ER                                      |
| Depozyt                    |                   | ,00            |                        |                                  | .00                      | Karta                          |                                         |
| Platnik VAT                |                   |                |                        |                                  |                          | Histo                          | via 676                                 |
| Chamber 1751.              |                   |                |                        |                                  |                          | Data                           |                                         |
| Pobierana wyso             | kość opłaty sto   | sunkowej       | nie powinn             | a przekracz                      | ać: 496,87               |                                | - V                                     |
| statnio zaksięgowana pozyc | ja:               |                |                        |                                  |                          | And                            | u ~                                     |
| p. Data KsP Pozycji        | s Sprawa          | Przychód       | Rozchód                | P Wpłacający                     |                          | Operacija                      | Treść                                   |
| 22-02-2016 23              | 16 Km 37/16       | 33,75          | 0,00                   | <ul> <li>tomasz tomas</li> </ul> | szewski                  | zal.roz/prz                    | tomasz toma:                            |

Rysunek 1 Wpłata dłużnika

 System dokona spłaty wymaganych roszczeń. Należy zaznaczyć checkbox "wpłata dł. + zaliczka zwrot wierzyciela".

|   |                          |                               |               |          |            |            |             |              | v nr 37/16     | rawa Km       |
|---|--------------------------|-------------------------------|---------------|----------|------------|------------|-------------|--------------|----------------|---------------|
| 1 | ~                        | Dłużnik                       |               |          | Sopocie    | dzibą w    | IT z sied   | zwa ABC I    | Na             |               |
|   |                          |                               |               |          | 712        | t Polna    | 37 Sopot    | ego: 81-78   | wpłacając      |               |
|   | Więcej 📶                 |                               |               | oc       | dziba w So | BC IT z si | Treść: AB   | T T          | 24/2016        | ozycja:       |
|   | Zlegenia                 | Pozostało do<br>tysponowania: | rozd          | 2-2016   | dzień: 22- | głość na   | Zaleç       |              | ia: 22-02-2016 | ata księgowa  |
|   | Koczly                   | 0,00                          |               | 25       | 3 905,     | hodu:      | uma rozch   | 905.25 S     | hodu: 3 9      | Suma przy     |
|   | Zalicaki                 |                               |               |          |            |            |             |              |                | Wierzycielom  |
| 1 |                          |                               |               | ,00      | Kmp:       | 3 212,75   | 3           | ,00 Km:      | Kms:           |               |
|   | wpłata dł. +<br>zaliczka | ,00                           | FAL           | ,00      | UM:        | ,00        | (           | ZUS:         |                |               |
|   | zwrot                    |                               | obrane        | Opłaty p |            |            | ki          | Wydatk       |                | Zaliczki      |
| 1 | wierzyciela              |                               | kowe:         | Stosunk  | ,00        | a:         | Gotówka:    |              | 0,00           | Saldo:        |
| - |                          |                               |               |          | .00        | <i>f.</i>  | Przejazdy:  | F            | .00            | Przychód:     |
|   | Qczekiwane <sup>®</sup>  | 481,91                        | 15%:          |          | .00        | ):         | dy (wierz): | Przejaz      | ,00,           | Rozchód:      |
|   |                          | .00                           | Wpis:         |          | .00        | a:         | Portoria:   |              | ,00            | Zwrot         |
|   |                          | 81,10                         |               | Stale:   | .00        | 90         | Inne:       |              | 0,00           | Saldo (po):   |
|   | - Wstecz                 | ekazy/przelewy                | płaty za prze | 0;       | 00         | e .        | i Malaiki   | 00           | Deposit        | Nadwyżki      |
|   |                          | .00                           |               |          | 129.49     | p.         | VAT-        | 00,00        | zostalości     | Drohee or     |
|   |                          |                               |               |          | 160,40     |            |             | ,00          | ela:           | Saldo wierzyc |
|   | 0                        | 99.75                         | 75 -          | 99       | Wydatki    | 0.00       |             | phaty state: | 0.00 + 00      | lofaty stos : |

Rysunek 2 Rozdysponowanie kwot

3. Po tej operacji okno pozycji księgowej zostanie rozszerzone o zaliczki wierzyciela. Na saldzie wydatków można dostrzec wcześniej uiszczone wpłaty. W celu zwrócenia kwoty wierzycielowi należy ustawić kursor w polu "Zwrot" i kliknać przycisk "Koszty".

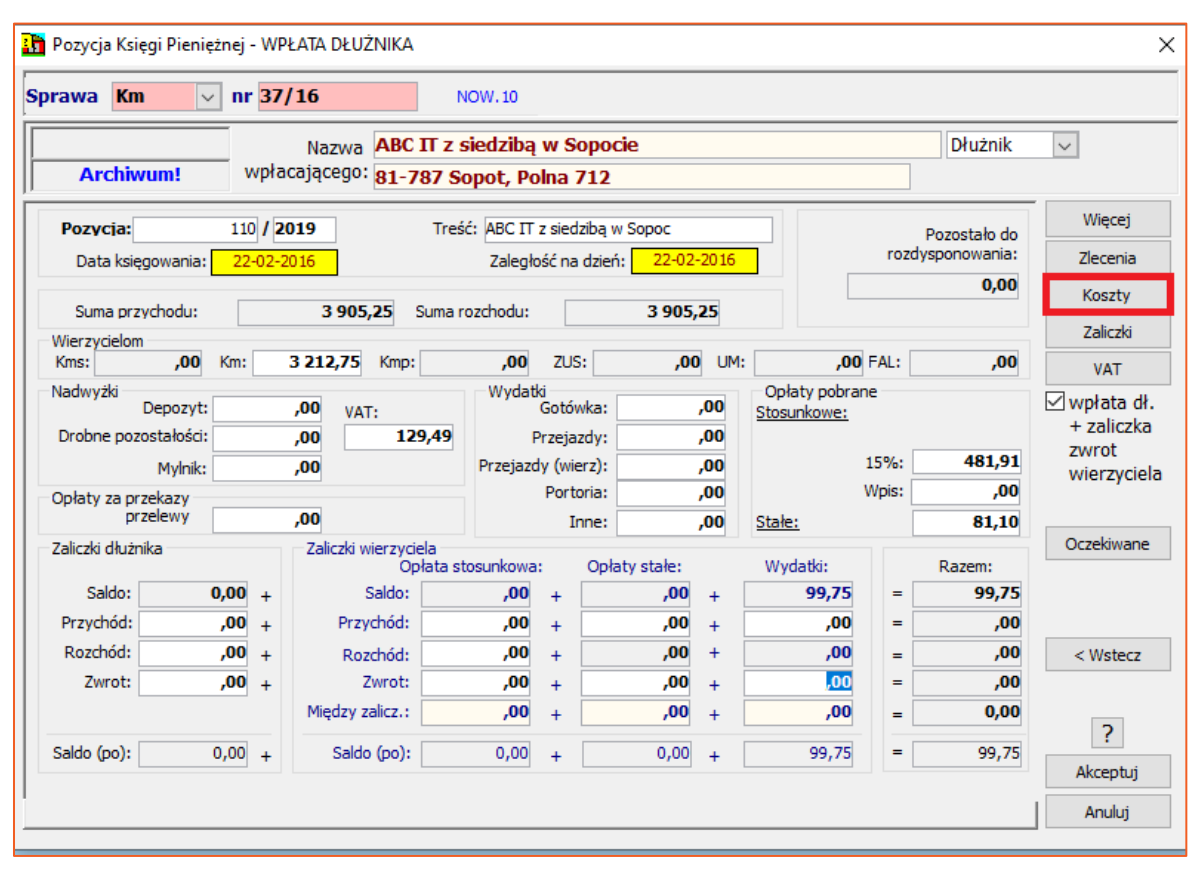

Rysunek 3 Rozszerzona pozycja księgowa

4. W nowym oknie należy przypisać zwrot celu z salda wydatków. Całość akceptuje się za pomocą przycisku "Zamknij".

| 🚹 Podz  | ział kosztów KsP                                                                                           |         |         |       |          |       | ×                      |
|---------|----------------------------------------------------------------------------------------------------|---------|---------|-------|----------|-------|------------------------|
| Artykuł | Nazwa kosztu                                                                                               | Wezwano | Należne | Saldo | Przenieś | Zwrot | Do podziału:           |
| 39.2.1  | Należności biegłych                                                                                        | ,00     | ,00     | ,00   | ,00      | ,00   | ,00                    |
| 39.2.2  | Koszty ogłoszeń prasowych                                                                                  | ,00     | ,00     | ,00   | ,00      | ,00   | Pozostało:             |
| 39.2.3  | Koszty transportu specjalistycznego                                                                        | ,00     | ,00     | ,00   | ,00      | ,00   | 0,00                   |
| 39.2.3  | Koszty przejazdu poza miejscowość, która jest siedzibą komornika                                           | ,00     | ,00     | ,00   | ,00      | ,00   | Dedriel                |
| 39.2.3  | Koszty przejazdu ponoszone przez wierzyciela                                                               | ,00     | ,00     | ,00   | ,00      | ,00   | Pouziel                |
| 39.2.3  | Koszty przechowywania i ubezpieczenia zajętych ruchomości                                                  | ,00     | ,00     | ,00   | ,00      | ,00   |                        |
| 39.2.4  | Należności osób powołanych do udziału w czynnościach                                                       | ,00     | ,00     | ,00   | ,00      | ,00   |                        |
| 39.2.5  | Koszty działania komornika poza terenem rewiru                                                             | ,00     | ,00     | ,00   | ,00      | ,00   |                        |
| 39.2.6  | Koszty doręczenia środków pieniężnych                                                                      | ,00     | ,00     | ,00   | ,00      | ,00   |                        |
| 39.2.7  | Koszty uzyskiwania informacji                                                                              | ,00     | ,00     | ,00   | ,00      | ,00   |                        |
| 39.2.8  | Koszty doręczenia korespondencji                                                                           | ,00     | ,00     | 99,75 | ,00      | 99,75 |                        |
| 39.2.9  | Koszty dostępu do systemu teleinformatycznego obsługującego<br>zajęcie wierzytelności z rachunku bankowego | ,00     | ,00     | ,00   | ,00      | ,00   |                        |
| 40a     | Opłata sądowa                                                                                              | ,00     | ,00     | ,00   | ,00      | ,00   |                        |
|         | Razem:                                                                                                    | 0,00    | 0,00    | 99,75 | 0,00     | 99,75 |                        |
|         |                                                                                                    |         |         |       |          |       | ?<br>Zamknij<br>Anuluj |

Rysunek 4 Celowość dla zwrotu

 Jeśli wierzyciel posiada konto do zwrotów, można utworzyć osobny przelew na to konto. W tym celu należy wybrać przycisk "Zlecenia", następnie "Dopisz" i wskazać "Dopisz przelew".

|                                | m 🗸 nr             | 37 | /16                                              |                                  |   |                                    |        |                            |                            |                                                                                                    |                                             |                        |
|--------------------------------|--------------------|----|--------------------------------------------------|----------------------------------|---|------------------------------------|--------|----------------------------|----------------------------|----------------------------------------------------------------------------------------------------|---------------------------------------------|------------------------|
| Lista zleceń i                 | do pozycji KSP.    |    |                                                  |                                  |   |                                    |        |                            |                            | ×                                                                                                    | -                                           |                        |
| Pozycja P                      | Księgi Pieniężn    | ej |                                                  |                                  |   |                                    |        |                            |                            |                                                                                                    | Y                                           |                        |
|                                | 24/16              |    | Do podziału:                                     | ,00,                             | 2 |                                    |        |                            |                            |                                                                                                    |                                             |                        |
| Тур                            | Odbiorca           |    |                                                  |                                  | 1 | Kwota                              | Opłata |                            | Pozosta                    | ło:                                                                                                    | Wi                                          | ęcej 🏾 🍽               |
|                                |                    |    |                                                  |                                  |   |                                    |        |                            |                            | 00,                                                                                                    | Zle                                         | genia d                |
|                                |                    |    |                                                  |                                  |   |                                    |        |                            | Mozliwe                    | zlecenia;                                                                                                    | E Eos                                       | izły                   |
|                                |                    |    |                                                  |                                  |   |                                    |        |                            | Ołużnik: pr                | zekaz                                                                                                    | Zal                                         | iczki                  |
|                                |                    |    |                                                  |                                  |   |                                    |        |                            | Dopies                     | Dopisz przele                                                                                                    |                                             | zw ot<br>rzyci         |
|                                |                    |    |                                                  | Razem: 0,0                       | 0 | 0,00                               |        | 0,00                       | Dopie*                     | Dopisz przeła<br>Dopisz przeła<br>Dopisz gotów                                                                    |                                             | zw ot<br>rzyci         |
|                                |                    |    |                                                  | Razem: 0,00                      | 0 | 0,00                               | C      | 0,00                       | Dopies<br>Usur<br>Zer      | Dopisz przeła<br>Dopisz przeła<br>Dopisz gotów<br>Przeksieguj d<br>Nkruj                                          | n<br>E<br>ka<br>o sprawy                    | wane                   |
| Pizyciiou                      | .,                 |    | таранае                                          | Razem: 0,00                      | 0 | 0,00                               | •      | 0,00<br>[                  |                            | Dopisz przeła<br>Dopisz przeła<br>Dopisz gotów<br>Przeksięguj do                                                  | n<br>E<br>La<br>Disprawy<br>D               | zw ot<br>rzyci<br>wane |
| Rozchód                        | .00,               | •  | Rozchód                                          | Razem: 0,04                      | 0 | 0,00<br>,00,0                      | •      | ),00<br>                   | Dopies<br>Unor<br>Zer<br>= | Dopisz przeła<br>Dopisz przeła<br>Dopisz gotów<br>Przeksieguj d<br>Nkruj                                          | e<br>e<br>o sprawy<br>0<br>0                | wane                   |
| Przychod<br>Rozchód<br>Zwrot   | .00.               | •  | Rozchód<br>Zwrot                                 | Razem: 0,04                      | 0 | 0,00<br>,00<br>,00<br>99,75        | •      | 0,00<br>                   |                            | Dopisz przeke<br>Dopisz przeke<br>Dopisz gotów<br>Przekesieguj d<br>niknij<br>,0<br>99,7                          | e<br>ta<br>o sprawy<br>0<br>0<br>0<br>5     | vane                   |
| Rozchód<br>Zwrot               | .00,<br>00,<br>00, | •  | Rozchód<br>Zwrot<br>Między zalicz                | Razem: 0,00<br>.00<br>.00<br>.00 | • | 0,00<br>,00<br>,00<br>99,75<br>,00 | •      | 00,00<br>00,<br>00,<br>00, |                            | Dopies przełe<br>Dopies przełe<br>Dopies przełe<br>Dopies gotów<br>Przeksiegu d<br>nkrug<br>0<br>0<br>99,7<br>0,0 | e<br>e<br>o sprawy<br>5<br>0<br>0<br>5<br>0 | wane                   |
| Rozchód<br>Zwrot<br>Saldo (po) | .00<br>.00<br>.00  | •  | Rozchód<br>Zwrot<br>Między zalicz<br>Saldo (po): | Razem: 0,00<br>,00<br>,00<br>,00 | • | 0,00<br>,00<br>99,75<br>,00        | •      | 0,00<br>                   |                            | Dopisz przek<br>Dopisz przek<br>Dopisz gotów<br>Przeksięguj d<br>nkmę 0,0<br>99,7<br>0,0                          | * * * * * * * * * * * * * * * * * * *       | wane                   |

Rysunek 5 Zlecenie przelewu

6. Należy wskazać wybrane konto i dokonać akceptacji zlecenia przelewu za pomocą przycisku "Zamknij".

|         | 24/16 Do podziału: | ,00        |        |                     |
|---------|--------------------|------------|--------|---------------------|
| Тур     | Odbiorca           | Kwota      | Opłata | Pozostało:          |
| orzelew | Trade SPOX         | 99,75      | 0,00   | 00,00               |
|         |                    |            |        | Wierzyciel: przekaz |
|         |                    |            |        | Dopisz 📚<br>Zmień 🐠 |
|         | Razem: 9           | 9,75 99,75 | 0,00   | Usuń 🔜              |

Rysunek 6 Przelew

7. W sytuacji gdy wierzyciel takiego konta nie posiada, to po wybraniu przycisku "Akceptuj" w oknie pozycji księgowej, program poinformuje użytkownika, że nie ma zlecenia w polu "Zwrot wydatków". Należy wybrać przycisk "Nie".

|             |             |                |                      |           |               |         |            |             |              |                          | 37/16   | <) nr | n y              | rawa Kr            |
|-------------|-------------|----------------|----------------------|-----------|---------------|---------|------------|-------------|--------------|--------------------------|---------|-------|------------------|--------------------|
|             |             | Y              | Dłużnik              |           |               |         | oocie      | ą w So      | z siedzib    | Wa ABC I                 | N       |       |                  |                    |
|             |             |                |                      |           |               |         |            | olna 71     | Sopot, Po    | ego: 81-787              | płacają | wş    |                  |                    |
|             | -1          | Więcej         | Parastala da         | P         |               |         | N Sopoc    | z siedzība  | reść: ABC IT | 0                        | / 2016  | 24    |                  | Pozycja:           |
|             |             | Ziegenia       | sponowania           | rozdys    |               | 2016    | 22-02      | ść na dzie  | Zalecho      |                          | 02-2016 | 22    | ania             | Data ksie          |
|             | _           | Kosztu:        | 0,00                 |           |               | -       | -          |             |              |                          |         | -     |                  |                    |
|             | (9)         | Tution!        |                      |           |               | 00      | 4 005,     | _           | na rozchodu: | 905,25 Su                | 1       |       | zychodu          | Suma pr            |
|             |             | 2.88(2%)       | 00                   | EAL       | 00.5          | E INC.  |            | 7110        | 00           | 75 Year                  | 2 21    | K-I   | 00               | Vierzycielor       |
|             |             | E 8.           | ,00,                 | rac       | n 00,         | um.     | ,01        | 203.        | Juludal      | .r.a 10162               | 321     | P.MR. | ,00              | Jaduariki          |
|             | adt.+<br>ka | /wptate        |                      |           | ounkowe:      | ,00     |            | Ğotówka     |              | VAT:                     | .00     |       | Depozyt          | toony pro          |
|             |             | zwrot          |                      |           | 1922.4        | .00     |            | Pizejazdy.  | 9 1          | 129,4                    | ,00     |       | ostałości        | Drobne poz         |
|             | ciela       | wierzy         | n                    | 481,91    | 15%           | ,00     | 1          | dy (wierz): | Przejaz      |                          | ,00     |       | Mylnik:          |                    |
|             |             | eka 🛛          | PŁATA DŁUŻN          | nej - WP  | iegi Pieniezn | Pozycja | <u></u>    | Portona     |              |                          | .00     | -     | zekazy<br>zelewy | )přaty za pr<br>pr |
|             |             | al a last avid |                      |           | Thebungs      |         | alu stake: | 00          | a stosunkowa | czki wierzyciela<br>Doła | Z       |       | mka              | Zaliczki dłud      |
| one necenie | deause ea   | the less the   | к мушаском»<br>усјі? | ć do edyo | Czy wrócić    | 1       | ,00        |             | ,00          | Saldo:                   |         | 0,00  | (                | Saldo              |
|             |             |                |                      | 250       | 1.2           |         | .00        | +           | .00          | Przychód                 |         | ,00   |                  | Przychód:          |
| 1           |             | 12             |                      |           |               |         | ,00        | +           | ,00          | Rozchód                  | +       | ,00   |                  | Rozchód            |
| Nie         | ak 🛛        | Ta             |                      |           |               |         | ,00        | +           | .00          | Zwrot                    | •       | ,00   |                  | Zwrot              |
| _           |             |                |                      |           |               | -       | ,00        | •           | ,00          | dzy zalicz :             | М       |       |                  |                    |
|             |             | 3              |                      | 100       | 0.00          | 34 E    | 0.00       | -           | 0.00         | Saldo Ino)               |         | 0.00  |                  | Calda (ea)         |

Rysunek 7 Akceptacja pozycji KsP

8. Z uwagi na fakt, iż zwrot do wierzyciela nie jest powiązany z żadnym zleceniem, należy kwotę przekazywaną wierzycielowi dodać ręcznie. W ten sposób wierzyciel otrzyma obie kwoty (roszczenie oraz zwrot zaliczki) w jednym przelewie.

| Przelew własny                                                                                                    |                                                                                                    | ××                      |    |
|----------------------------------------------------------------------------------------------------|----------------------------------------------------------------------------------------------------|-------------------------|----|
| Sprawa Km v nr 37/16 Data: 22-02-2016 v                                                                                                    | Opis przelewu:<br>Akceptacja 🗹 Z KsP                                                                                               |                         |    |
| Właściciel konta bankowego:<br>Nazwa: tomasz tomasze <del>w</del> ski                                                                                          | Home bank: wysyłaj                                                                                                    |                         |    |
| Ulica: uLWspółna 78 /<br>Miejscowość: Warszawa<br>Poczta: 00-687 Warszawa Odbiorca 🖼                                                                           | Do US Formularz:<br>Nr pozycji KsP: 24 / 2016<br>Typ zlecenia: przelew własny w<br>Wpłata/Zapłata: wpłata w<br>Sygnatura akt: 5445 |                         |    |
| Dane konta i banku prowadzącego konto:<br>Nazwa banku: Bank Handlowy w Warszawie SA<br>Regionalne Centrum Rozliczeń Olsztyn                                    | Karta dk./FAAL:                                                                                                    | Drukuj 🎒 +              |    |
| Numer konta:         1020393         LK           Kwota:         3 212,75         Opłata:         ,00           Pełne pole tytułem                             | Tytuł przelewu: Na:22-02-2016                                                                                                    | a                       |    |
| Qpłata      Wydziel                                                                                                    |                                                                                                    | Zamknii 🚺 🕈<br>Anuluj 🗙 | 21 |
| Rozchód:         .00         +         F           Zwrot:         .00         +         Międz           Saldo (po):         0.00         +         Sauce (po): | 0,00 + 0,00 - 0,00                                                                                                    | ✓ Wstecz<br>✓ →         |    |
| Pobierana wysokość opłaty stosunkowej nie po                                                                                                    | owinna przekraczać: 496,87                                                                                                    |                         |    |
|                                                                                                    |                                                                                                    |                         |    |

Rysunek 8 Zlecenie przelewu

9. Po zwiększeniu wartości w polu "Kwota" o wartość salda wydatków należy zaakceptować przelew poprzez przycisk "Zamknij".

| orawa Km         | v nr 37/1        | 16                      |                       |                  |                            |               |           |      |           |
|------------------|------------------|-------------------------|-----------------------|------------------|----------------------------|---------------|-----------|------|-----------|
|                  | Przelew włas     | uny                     |                       |                  |                            |               |           |      |           |
| Promotor         | Sprawa Kn        | n v nr 37/16            | Data:                 | 22-02-2016 👽     | Opis przelewu<br>Home bank | Akcepta       | cja 🗹 Z K | зP   |           |
| Data księgov     | Nazwa            | tomasz tomaszewski      |                       |                  | TOTAL DUTY.                | Przelew v     | zbiorówce |      |           |
| Suma przyce      |                  |                         |                       |                  | 🗖 Do US                    | Formularz     |           | ~    |           |
| Wierzycielom     | Ulica            | ul.Współna              | 78                    | /                | Nr pozycji KsP             | 24 / 2        | 016       | _    |           |
| Kms              | Miejscowość:     | Warszawa                |                       |                  | Typ ziecenia:              | biselew o     | wrasny    | ~    |           |
| De               | Poczta           | 00-687 Warszawa         |                       | Odbiorca 📷       | Wpkata/Zapkata             | wprata o      | 1         |      |           |
| Drobne pozosti   | Dane konta i b   | aniku prowadzącego kor/ | 10:                   |                  | Sygnatura akt              | 5445          |           |      | Dedari    |
| N                | Nazwa banku:     | Bank Handlowy w W       | arszawie SA           | Konta 🐨          | Narta dr./FAAL             |               |           | _    | Financial |
| Opłaty za przek- |                  | Regionalne Centrum      | Rozliczeń Olsztyn     |                  | Wasz znak:                 |               |           | -    |           |
| Zalaski dirimla  | Numer konta:     | 1020393                 |                       | ĽΚ               | Tytur przelewu: P          | 18/22-02-2016 |           |      |           |
| 2.3(2)) 0102110  | Kwota<br>Kwota   | 3 3 12,25               | Opłata                | .00              |                            |               |           |      |           |
| Saldo:           | Pełne polo ył    |                         |                       |                  |                            |               |           |      | 0         |
| Boxhót           | ABC IT z siedzib | ią w Sopocie,Km 37/16,5 | 445,K::P: 24/16,Na:22 | 02-2016          |                            |               |           |      |           |
| Zwrot            | Opłata 🚮 😾       | /ydziel 🛲               |                       | Konto kancelarii |                            |               |           |      | Anuki     |
| +                |                  |                         |                       |                  |                            |               |           | 201  | -         |
| Saldo (po):      | 0,00 .           | Sauce goos              | 0,00 +                |                  |                            |               | 1         | 0    |           |
|                  |                  |                         | and a start of        | Course and the   |                            |               | Akcept    | 4 61 | 8         |

Rysunek 9 Poprawione zlecenie przelewu

10. W celu zweryfikowania wyniku w module Ksiegi Pienieżnej należy wybrać zakładkę "Wydruki", a w następnym kroku "Księga Pieniężna…".

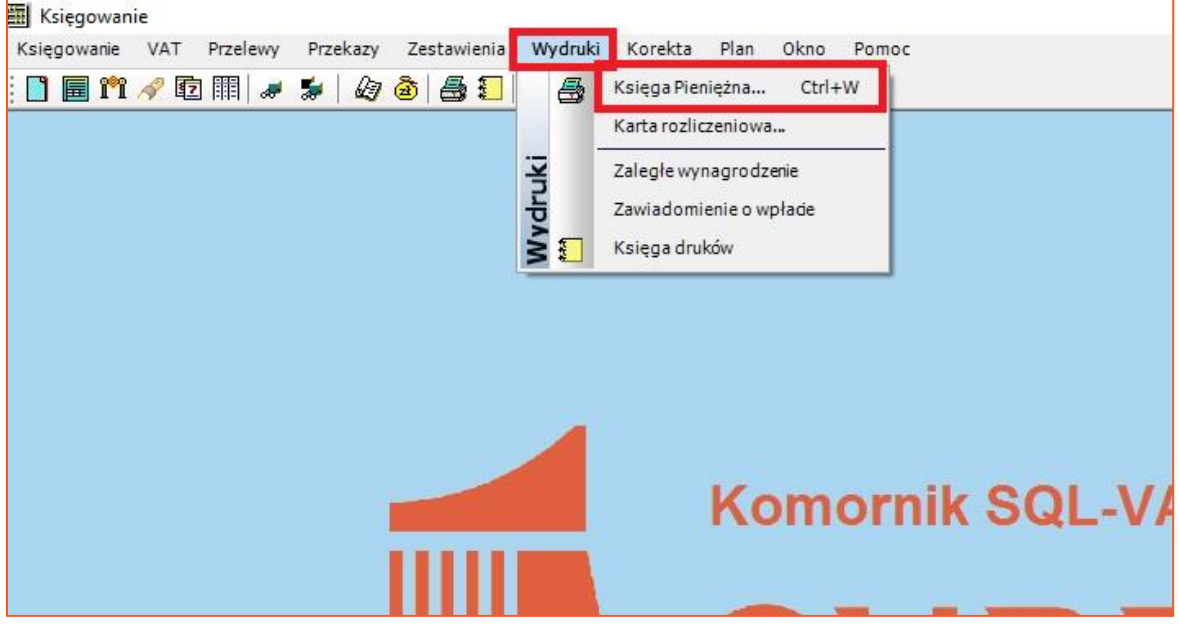

Rysunek 10 Wydruk księgi pieniężnej

11. Następnie należy przejść do zakładki "Numer sprawy" i wybrać przycisk "Wydruk".

| Księgowanie                                                                   |     |
|-------------------------------------------------------------------------------|-----|
| ęgowanie VAT Przelewy Przekazy Zestawienia Wydruki Korekta Plan Okno Pomoc    |     |
| 🔜 🎢 🛷 🖻 🏢 🛷 🖆   🎝 💩 😓 આ 🌮 🧏 🕐                                                 |     |
|                                                                               |     |
| 🔛 Wydruki Księgi Pieniężnej 🧾                                                 |     |
| Wybierz wydruk w/g                                                            |     |
| Okresu czasu Zakresu pozycji Numeru sprawy Raporty szczegółowe Nazwy dłużnika |     |
|                                                                               |     |
| Sprawa Km 🗸 nr 37/16                                                          |     |
| Od dais: 01.01.2016 Do dais: 22.02.2016                                       |     |
|                                                                               |     |
|                                                                               |     |
| 🕥 Zamknij 📭 Anuluj 🗙                                                          | _   |
|                                                                               | - 1 |
|                                                                               |     |
|                                                                               | 1   |

Rysunek 11 Wydruk według numeru sprawy

12. Na wydruku w kolumnie 19 widoczny jest zwrot zaliczki wierzyciela, co w konsekwencji powoduje zerowe saldo zaliczek w podsumowaniu kolumny 20.

| Ksiegowanie                                       | - [Podglad w                                                                                         | /druku Ksieai | pienieżnej] |                                 |                                       |                                          |                                            |               |            |      |                           |          |        |        |          | -                   | Ø | ×     |
|---------------------------------------------------|----------------------------------------------------------------------------------------------------|---------------|-------------|---------------------------------|---------------------------------------|------------------------------------------|--------------------------------------------|---------------|------------|------|---------------------------|----------|--------|--------|----------|---------------------|---|-------|
| Księgowanie                                       | e VAT Prz                                                                                            | elewy Przek   | azy Zestawi | enia Wydru                      | ki Korekta                            | Plan O                                   | kno Pomoc                                  |               |            |      |                           |          |        |        |          |                     |   | - 8 × |
| : 🗋 🗐 🎢                                           | / 🗊 🕅 🖌                                                                                              | 🖌 🛸 🛛 🙆       | à 🗛 🗊       | <b>b</b>   ½                    | 0                                     |                                          |                                            |               |            |      |                           |          |        |        |          |                     |   |       |
| Drukuj 🎒 Za                                       | 2ruku 🛃 Zakres 🚰 Ekgport 🛫 PCK 🛛 Bodglądzi, 🚺 Zamknijt v Šislab powiększenia<br>Strona A4 🗸 🕜 Elkr 🐨 |               |             |                                 |                                       |                                          |                                            |               |            |      |                           |          |        |        |          |                     |   |       |
| ia okres: 01-01-2016 - 03-05-2016 Karta 1 Karta 1 |                                                                                                    |               |             |                                 |                                       |                                          |                                            |               |            |      |                           |          |        |        | Karta 2  |                     |   |       |
|                                                   |                                                                                                    |               |             |                                 |                                       | 1                                        | Rozdysponowanie                            | sumy rozchodo | wej        |      |                           |          |        |        |          | Zaliczki            |   |       |
| Ineraciji                                         | Suma przychodu                                                                                       | Suma rozchodu |             | Koszty egzekucyjne Wierzycielom |                                       |                                          |                                            |               |            |      |                           |          |        |        |          | Rozchód             |   |       |
|                                                   | perchi Suma przychodu Suma rozchod                                                                   |               | Opłaty      | Wydatki<br>gotówkowe            | Zwrot koszt<br>obciątający<br>ółuonka | ów dojazdu<br>obciążający<br>wierzyciela | Inne wydatki<br>obciążające<br>wierzyciela | Kms           | Wierzyciel | ZUS  | Zaliczka<br>alimentacyjna | Km       | Mylnik | VAT    | Przychód | i zwrot<br>zaliczki | s | aldo  |
|                                                   | 6                                                                                                    | 7             | 8           | 9/9a                            | 10                                    | ii -                                     | 12                                         | 13            | 14         | 14a  | 14b                       | 15       | 16     | 17     | 18       | 19                  |   | 20    |
| e                                                 | 99,75                                                                                                | -             | -           | Ξ                               | -                                     | -                                        | -                                          | -             | -          | -    | =                         | -        | -      | -      | 99,75    | -                   |   |       |
| * Sopoc                                           | 3 905,25                                                                                             | 4 005,00      | 481,01      |                                 | -                                     | -                                        | -                                          | -             | -          | -    | =                         | 3 212,75 | -      | 129,49 | -        | 99,75               |   |       |
|                                                   |                                                                                                    |               |             |                                 |                                       |                                          |                                            |               |            |      |                           |          |        |        |          |                     |   |       |
| Razem:                                            | 4 005,00                                                                                             | 4 005,00      | 481,01      | 0,00                            | 0,00                                  | 0,00                                     | 0,00                                       | 0,00          | 0,00       | 0,00 | 0,00                      | 3 212,75 | 0,00   | 129,49 | 99,75    | 99,75               |   | 0,00  |
|                                                   |                                                                                                    |               |             |                                 |                                       |                                          |                                            |               |            |      |                           |          |        |        |          |                     |   |       |
|                                                   |                                                                                                    |               |             |                                 |                                       |                                          |                                            |               |            |      |                           |          |        |        |          |                     |   |       |
|                                                   |                                                                                                    |               |             |                                 |                                       |                                          |                                            |               |            |      |                           |          |        |        |          |                     |   |       |
|                                                   |                                                                                                    |               |             |                                 |                                       |                                          |                                            |               |            |      |                           |          |        |        |          |                     |   |       |
|                                                   |                                                                                                    |               |             |                                 |                                       |                                          |                                            |               |            |      |                           |          |        |        |          |                     |   |       |

Rysunek 12 Wydruk księgi pieniężnej

Sławomir Sukiennik